## ACTIVIVER LE TRANSFERT AUTOMATIQUE DE MESSAGES

Si vous souhaitez transférer automatiquement vos messages professionnels vers votre messagerie personnelle.

- 1. Aller à votre boîte académique
- 2. Cliquer sur « Option » en bas à gauche

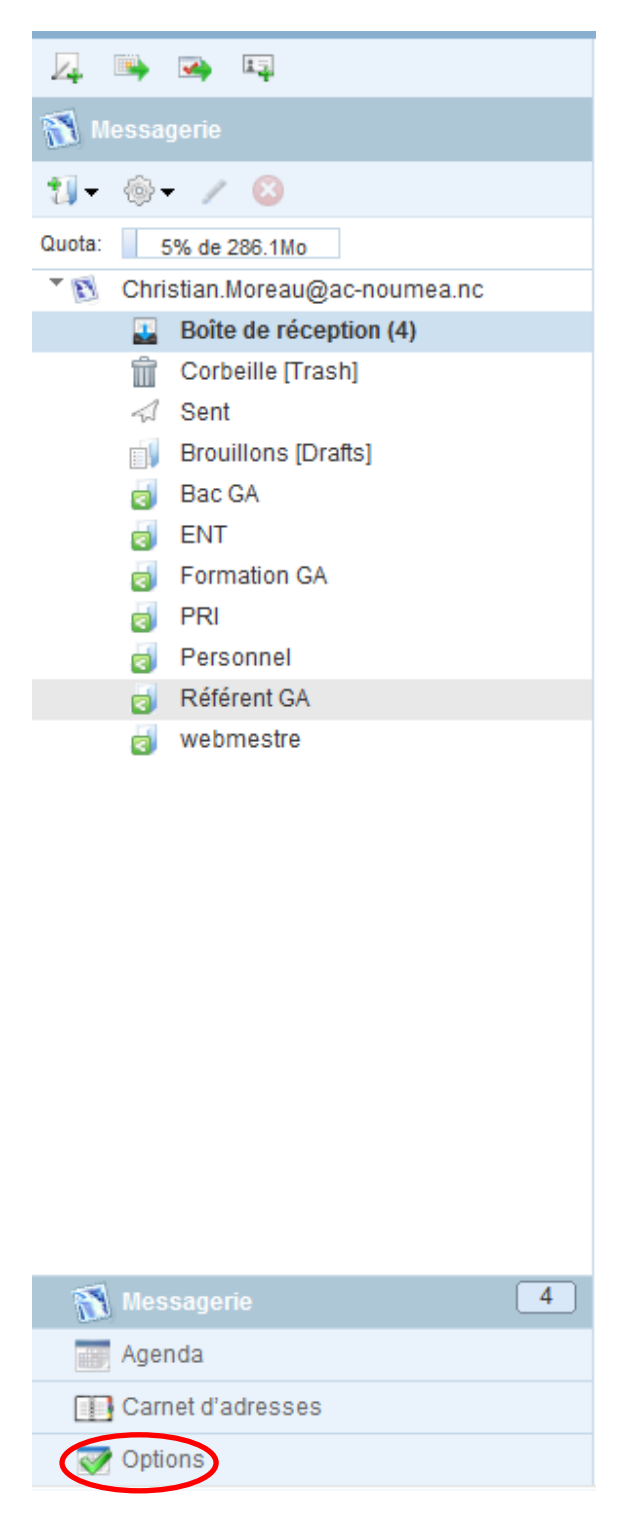

3. Cliquer sur « Messagerie puis « compte local » puis « Transfert »

| 1 |          |                                                                                                    |              |                                  |         |                                  |                 |  |
|---|----------|----------------------------------------------------------------------------------------------------|--------------|----------------------------------|---------|----------------------------------|-----------------|--|
|   | •        | <ul> <li>Général</li> </ul>                                                                                                    |              |                                  |         | Langue                           |                 |  |
|   |          | <ul> <li>Image: A start of the start of the start of</li></ul> | Gén          | éralités                         |         | Langue :                         | Français        |  |
|   |          | 6                                                                                                    | Mod          | ifier le mot de passe            |         | Langue .                         | Tulição         |  |
|   |          | Messagerie<br>🕅 Généralités                                                                                                    |              |                                  |         | Format de date                   |                 |  |
|   |          |                                                                                                    | Prés         | entation                         |         | Format de date :                 | JJ/MM/AA        |  |
|   |          | Ź                                                                                                    | Compte local |                                  | Ordre : | LL MM AA 🔘 AA MM LL 💿 AA LL MM 🔾 |                 |  |
|   |          |                                                                                                    | 3            | Transfert<br>Filtres de courrier |         | Séparateur :                     | ◯ Trait d'union |  |
|   |          |                                                                                                    | Ż            | Message de notification d'absenc |         | Format de l'heure                |                 |  |
|   |          | <b>.</b>                                                                                                    | lden         | Identités<br>👔 Compte local      |         | Format de l'heure<br>:           | ○ 12 heures     |  |
|   |          | *                                                                                                    | Con          | nptes externes                   |         |                                  |                 |  |
|   |          |                                                                                                    |              | Nouveau compte                   |         | Démarrage convergence            |                 |  |
|   | ▼ Agenda |                                                                                                    |              |                                  |         | Service :                        | Messagerie 👻    |  |
|   |          |                                                                                                    | Gén          | éralités                         | '       |                                  | -               |  |
|   |          | =                                                                                                    | Évér         | nements                          |         |                                  |                 |  |
|   |          | ۵                                                                                                    | Noti         | fications                        |         |                                  |                 |  |

4. Saisissez votre adresse e-mail personnelle à laquelle vous souhaitez transférer vos messages dans la zone de texte **Transférer à**.

| Z. 🖦 🛥 📭                         |                       | Transfert                        |                                       |  |  |
|----------------------------------|-----------------------|----------------------------------|---------------------------------------|--|--|
| 🃝 Options                        |                       |                                  |                                       |  |  |
| <ul> <li>Général</li> </ul>      |                       | Activer le transfert automatique |                                       |  |  |
| 🛷 Généralités                    |                       | Activer le                       | iver le transfert automatique         |  |  |
| 鼠 🛛 Modifier le mot de p         | asse                  |                                  |                                       |  |  |
| <ul> <li>Messagerie</li> </ul>   |                       | Transferer a :                   | christmnc@gmail.com                   |  |  |
| 🛐 Généralités                    |                       |                                  |                                       |  |  |
| Présentation                     |                       |                                  |                                       |  |  |
| <ul> <li>Compte local</li> </ul> |                       |                                  | Separez les adresses par des virgules |  |  |
| 冯 Transfert                      |                       | Conconvor                        | una conia du massaga                  |  |  |
| Tiltres de cou                   | rrier                 | Conserver                        | une copie du message                  |  |  |
| 📝 Message de r                   | notification d'absenc | Conserver une copie du message   |                                       |  |  |
| <ul> <li>Identités</li> </ul>    |                       |                                  |                                       |  |  |

NB : Pour transférer vos messages à plusieurs adresses e-mail, vous devez les séparer avec une virgule.

Pour garder une copie de vos messages transférés, cliquez sur la case à cocher intitulée **Garder une copie du message**.

5. Cliquez sur **Enregistrer les préférences**.

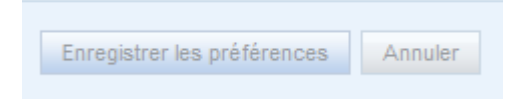

- 6. La fenêtre contextuelle **Options mises à jour** s'affiche en indiquant que vos messages ont été enregistrés.
- 7. Cliquer sur « Messagerie » pour retourner à la page d'accueil.

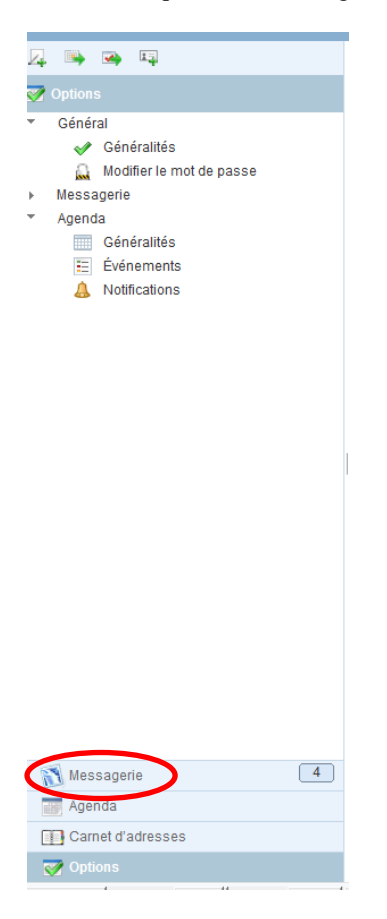

FIN